『戸籍時報・大阪だより総索引検索システム』が起動しない場合

日本加除出版株式会社

「戸籍時報・大阪だより総索引検索システム」は、従来 Microsoft 社 Internet Explorer11 からの 起動をお願いしておりましたが、Internet Explorer11のサポート終了に伴ない、2023年版よりブラ ウザを利用しないスタンドアロンアプリとして改修いたしました。

こちらの「戸籍時報・大阪だより総索引検索システム」について、一部の環境でアプリが起動しない場合がございます。

起動しない場合は、以下の対処方法をお試しいただきますようお願い申し上げます。

- 《「Microsoft Access データベース エンジン 2016」をインストールする》
- 1. 下記URLより、「Microsoft Access データベース エンジン 2016」ダウンロードサイト にアクセスします。

https://www.microsoft.com/ja-JP/download/details.aspx?id=54920

- 2. 「ダウンロード」をクリックします。
- officeのビット数が32ビットの場合は「accessdatabaseengine.exe」を、
  officeのビット数が64ビットの場合は「accessdatabaseengine\_x64.exe」にチェックを
  入れ、「次へ」をクリックします (officeのビット数が分からない場合は4頁を参照)。

この際、ダウンロードが完了しても、ファイルを実行しないでください。

4. デスクトップ画面からスタートパネルを開き、「Windows システムツール」>「ファ イルを指定して実行」をクリックします。

| =_  | W                              | 仕事効率化                          |
|-----|--------------------------------|--------------------------------|
|     | ₩ WavesのMaxxAudio Pro-スピーカーとマイ |                                |
|     | Windows PowerShell V           |                                |
|     | Windows アクセサリ 〜                | Microsoft Edge Microsoft Store |
|     | Windows 簡単操作                   | Dell                           |
|     | Windows 管理ツール 〜                |                                |
|     | Windows システム ツール へ             |                                |
|     | 臭 PC                           | My Dell Dell Mobile C          |
|     | 🍋 Windows 管理ツール                |                                |
|     | 🦲 エクスプローラー                     |                                |
|     | דעס איד אידב 🚰                 |                                |
|     | 📴 コントロール パネル                   |                                |
| Ŵ   | 遲 タスク マネージャー                   |                                |
| Ľ   | 7月 ファイル名を指定して実行                | ←クリック                          |
|     | Vindows セキュリティ                 |                                |
| £Õ3 | WinMerge 🗸 🗸 🗸                 |                                |
| ~~~ | Word                           |                                |
| Φ   | x                              |                                |
|     |                                | <b>o</b> c                     |

5. 以下の画面が出てきたら、の「参照」をクリックし、3でダウンロードしたファイルを 指定します。

| 📨 ファイル名を指定して実行                                | ×                        |
|-----------------------------------------------|--------------------------|
| 実行するプログラム名、または開くフォルク<br>ンターネット リソース名を入力してください | ダーやドキュメント名、イ<br>。        |
| 名前(O):                                        | ~                        |
| OK キャンセノ                                      | レ 参照(B)                  |
| クリックし、3でダウ                                    | ↑<br>ウンロードしたファイルを選択<br>2 |

6. 文字列の後ろに半角スペースを入れ、「/quiet」と付け足し、「OK」をクリックしま す。

| ■ ファイル名を指定して実行                                           | ×   |      |
|----------------------------------------------------------|-----|------|
| 実行するプログラム名、または開くフォルダーやドキュメント名、<br>ンターネット リソース名を入力してください。 | 1   |      |
| 名前(O): abe¥Downloads¥accessdatabaseengine.exe /quiet     | ~   |      |
| 「exe」の後に半角スペースの入力を                                       | :忘》 | いずに! |
| OK キャンセル 参照(B)                                           |     |      |

しばらく待つと黒いウィンドウが出現しますが、自動ですぐ閉じます。
 ウィンドウが閉じられた後、「設定」>「アプリ」から「Microsoft Access データベースエンジン 2016」がインストールされていることを確認してください。

《officeのビット数が分からない場合》

- 1. Excel、Wordなどのoffice製品を起動します。 (ここではExcel)
- 2. 左上の「ファイル」をクリック。

| 6   | <b>.</b> .                         | · · · · | ÷      |                  |                  | _                  |              |       |      |           |            |              | Book         | 1 - Exc  | el              |                  |      |    |     |
|-----|------------------------------------|---------|--------|------------------|------------------|--------------------|--------------|-------|------|-----------|------------|--------------|--------------|----------|-----------------|------------------|------|----|-----|
| ファ  | イル                                 | ホーム     | 挿入     | ページ レイアウト        | 、 数式             | データ                | 校閲表          | 示 開発  | ヘルプ  | Datalizer | r Just Rig | ht .         | Acrobat      |          | テしたい作業を         | 入力してください         | N    |    |     |
|     | <b>.</b> X                         | 切り取り    |        | 游ゴシック            |                  | - 11               | ÂĂ           | = = = | 87 - | eb 折り返し   | て全体を表示す    | する 1         | 票進           |          | •               |                  | 標準   | どち | らでも |
| 貼り作 | すけ <sup>二</sup> 目<br>・ ・ ・ ・ ・ ・ ・ | 書式のコ    | ピー/貼り付 | BI               | <u>ı</u> •   ⊞ • | <u></u> - <u>A</u> | • <u>Z</u> • | = = = | € →  | 🔄 セルを結    | 合して中央揃え    | ₹ <b>-</b> [ | <b>?</b> • % | ۰.00 •   | 00 条件付き<br>書式 • | テーブルとして<br>書式設定、 | 悪い   | 良い |     |
|     | ク                                  | リップボード  |        | rs.              | フォント             |                    | 5            |       |      | 配置        |            | rs.          | 数值           | <u>ā</u> | rs.             |                  | スタイル |    |     |
| A1  |                                    | -       | : ×    | $\checkmark f_x$ |                  |                    |              |       |      |           |            |              |              |          |                 |                  |      |    |     |
|     | ł                                  | Ą       | В      | С                | D                | E                  | F            |       | G    | Н         | I.         | J            |              | к        | L               | М                | N    | 0  | Р   |
| 1   |                                    |         |        |                  |                  |                    |              |       |      |           |            |              |              |          |                 |                  |      |    |     |
| 2   |                                    |         |        |                  |                  |                    |              |       |      |           |            |              |              |          |                 |                  |      |    |     |
| 3   |                                    |         |        |                  |                  |                    |              |       |      |           |            |              |              |          |                 |                  |      |    |     |
| 4   |                                    |         |        |                  |                  |                    |              |       |      |           |            |              |              |          |                 |                  |      |    |     |
| 5   |                                    |         |        |                  |                  |                    |              |       |      |           |            |              |              |          |                 |                  |      |    |     |
| 6   |                                    |         |        |                  |                  |                    |              |       |      |           |            |              |              |          |                 |                  |      |    |     |
| 7   |                                    |         |        |                  |                  |                    |              |       |      |           |            |              |              |          |                 |                  |      |    |     |
| 8   |                                    |         |        |                  |                  |                    |              |       |      |           |            |              |              |          |                 |                  |      |    |     |
| 9   |                                    |         |        |                  |                  |                    |              |       |      |           |            |              |              |          |                 |                  |      |    |     |
| 10  |                                    |         |        |                  |                  |                    |              |       |      |           |            |              |              |          |                 |                  |      |    |     |
| 11  |                                    |         |        |                  |                  |                    |              |       |      |           |            |              |              |          |                 |                  |      |    |     |

3. 左下「アカウント」をクリックします。

| $\bigotimes$        |             |
|---------------------|-------------|
| 情報                  | 開く          |
| 新規                  |             |
| 開く                  | し 最近使ったアイテム |
| 上書き保存               | OneDrive    |
| 名前を付けて保存            |             |
| Adobe PDF として<br>保存 | [ この PC     |
| 履歴                  | 🛖 場所の追加     |
| 印刷                  | 参昭          |
| 共有                  |             |
| エクスポート              |             |
| 発行                  |             |
| 閉じる                 |             |
| アカウント               |             |
| フィードバック             |             |
| オプション               |             |
|                     |             |
|                     |             |

4. 右下「Excelのバージョン情報」をクリックします。

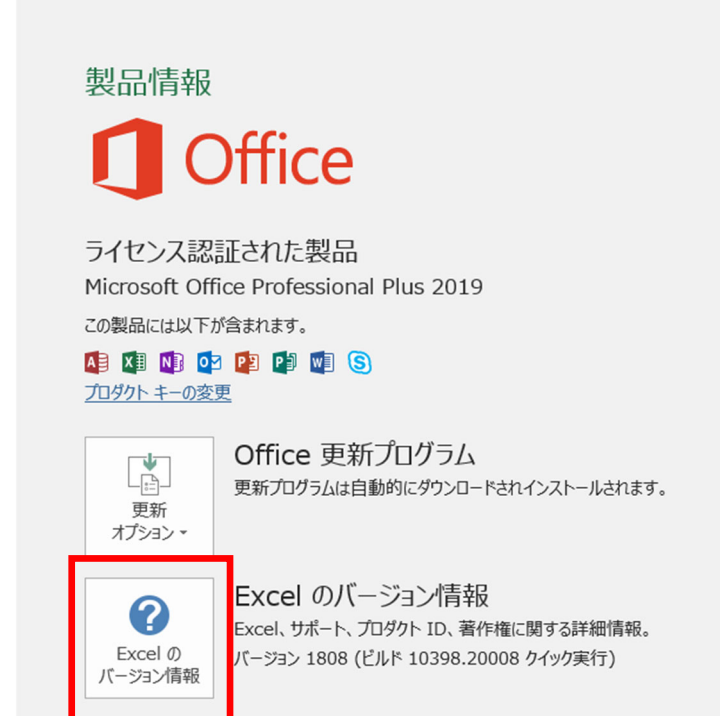

5. ビット数を確認してください。

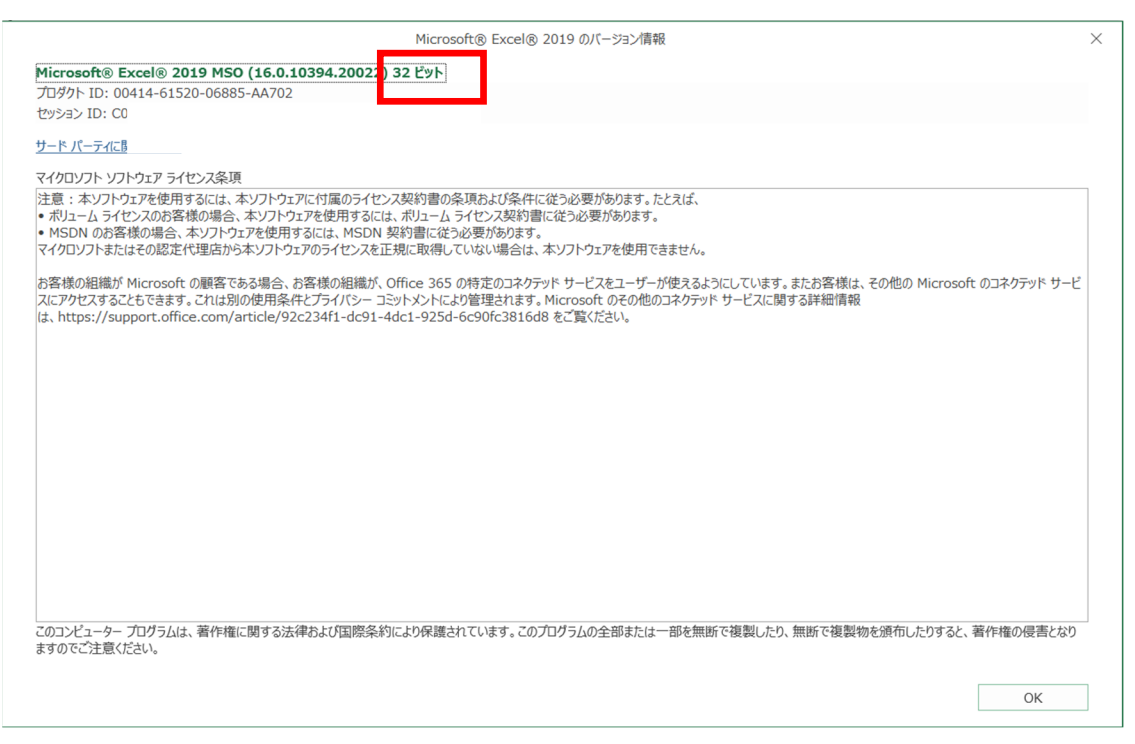

《Microsoft .NET Framework 4.7.2のインストールを促された場合》

 ✓ お使いのPCにMicrosoft .NET Framework 4.7.2がインストールされていない場合、 Setup.exe実行時に下記のボックスが表示されます。

> インストールするコンポーネント: Microsoft .NET Framework 4.7.2 (x86およびx64)

左下の「同意する」ボタンを押下し、インストールを実行してください。

- ※ .NET Framework 4.7.2は、本製品が依存しているライブラリです。
  .NET Framework 4.7.2をインストールしないと、検索システムのインストール自体が中断してしまいます。
- ✓ 上記インストールが上手くいかない場合

まず、下記マイクロソフトのサイト『.NET Framework 4.7.2 のダウンロード』にア クセスしてください。

https://dotnet.microsoft.com/ja-jp/download/dotnet-framework/net472

「詳細ダウンロード」表の中から、

「<u>オフラインインストーラー</u>(ダウンロードの種類)」の

「<u>ランタイム</u>(アプリの実行 - ランタイム)」をダウンロードし、 実行してください。

「オフライン インストーラー」の「ランタイム」をインストールした後、再度、本ソ フトウェアのインストールを実行してください。

## 《エラーが発生した場合》

インストールの際や、検索システム起動時にエラーが発生する場合、以下のチェックリス トをご確認ください。

- □ 「setup.exe」を実行して、インストールできない場合、「KosekiJihouSetup●●.msi
  (●●はビット数です)」をダブルクリックして、インストールをお試しください。
  - ▶ オフライン環境の場合、「setup.exe」では正常にインストールできない場合がございます。
- ☑ インストーラーのビット数は正しいですか?
  - (office製品がインストール済みの場合)インストール済みのofficeと同じビット数 を選んでください。※OSのビット数ではありません。
  - ▶ (office製品が未インストールの場合) OSと同じビット数を選んでください。
- ☑ CDがセットされていますか?
  - ▶ CDがセットされていない場合、検索システムを利用することができません。
- Microsoft AccessまたはMicrosoft Access データベースエンジン 2016はインストール済みですか?
  - (office製品がインストール済みの場合) Microsoft Access データベースエンジン 2016のビット数(32ビット/64ビット)は、インストール済みのOfficeのビット数と 合わせる必要があります。→4頁《officeのビット数が分からない場合》
  - Microsoft Accessがインストール済みであっても、Windowsインストーラー形式で はなくクイック実行形式でインストールされている場合には、エラーが発生するこ とがあります。その場合は、1頁《「Microsoft Access データベース エンジン 2016」 をインストールする》の手順に従い、「Microsoft Access データベースエンジン 2016」をインストールしてください。